## オンライン予約システム ご利用の手引き

- このアドレスから利用してください <u>https://reserva.be/gshokkaido2020/aikotoba</u>
- 1. 合言葉「ガールスカウトだいすき」と入力します
  「サイトをみる」をクリックし、続いて、「予約する」
  をクリックします

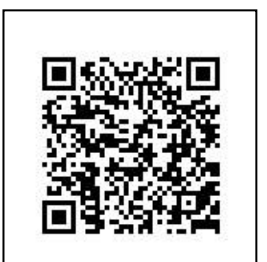

| 古言葉を入力し、「サイトをみる」ホタンをクリックし<br>てください。 | About Us お問い合わせ    |
|-------------------------------------|--------------------|
| ガールスカウトだいすき                         | zoom予約             |
|                                     | ¥0/30分             |
| # < L = 7.7                         | ガールスカウト活動にお役立てください |
| サイトをみる                              |                    |

 「日程を選択する」のカレンダーから利用する日にちを選択し、時間を設定し、 連絡先を入力します

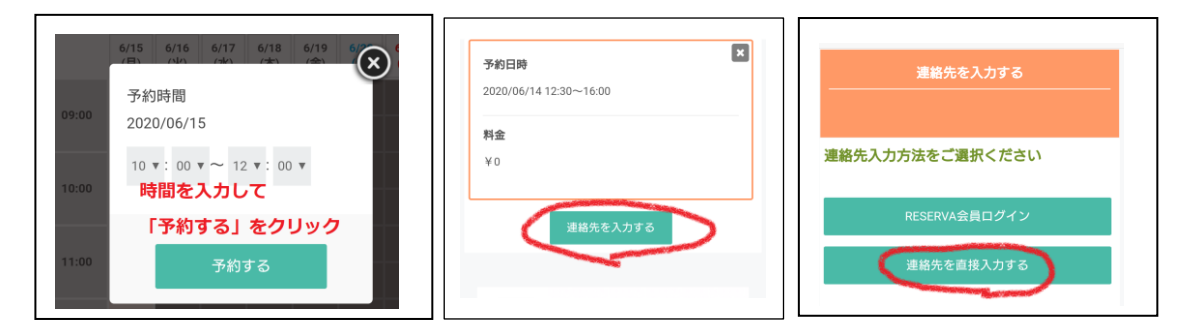

- 3. 連絡先を入力する
  - O 氏欄に団、名欄に主催者(ホスト)のフルネーム を入力してください
  - O メールアドレスと電話番号は必ず入力してください
  - 〇 連絡事項には、目的(団集会・リーダー会等)を 入力し「確認する」をクリックし、問題なけれ ば、「完了する」

|             | 連絡先を入力する                 |
|-------------|--------------------------|
|             |                          |
| 氏名 *        | 第0団                      |
|             | 北海 道子                    |
| 氏名(カナ)<br>* | ダイゼロダン ← <b>数字もカナで入力</b> |
|             | ホッカイ ミチコ                 |

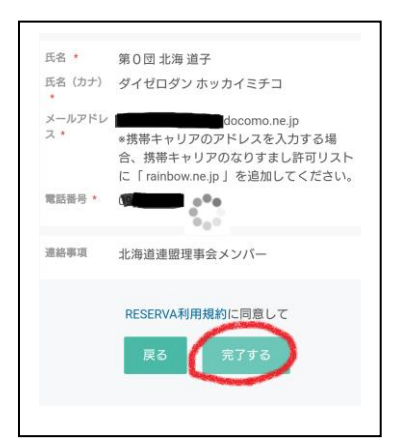

**予約した主催者(ホスト)には、**折り返し予約完 了のメールが、北海道連盟のアドレス (gshc@rainbow.ne.jp)より、発信されますので、ご 確認ください

※予約完了のメールに、予約番号が記載されますが、 北海道連盟では使用しません